## Managing Your Invoices to display 'Gap Fees', 'Running Balance' and your Address.

In HubWorks, go to the Administration Tab  $\rightarrow$ My Details

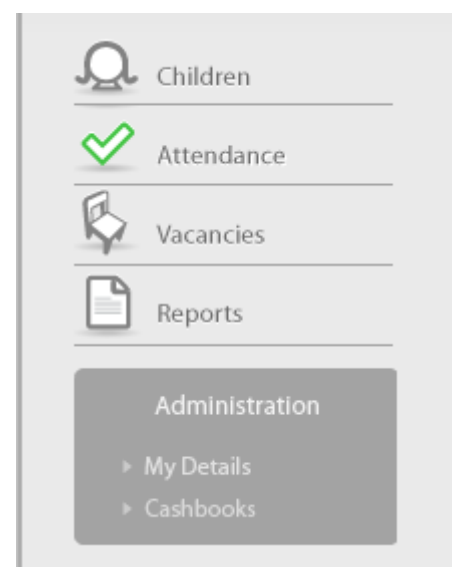

Then scroll down to the 'Invoices' and select the 3 boxes in the image below;

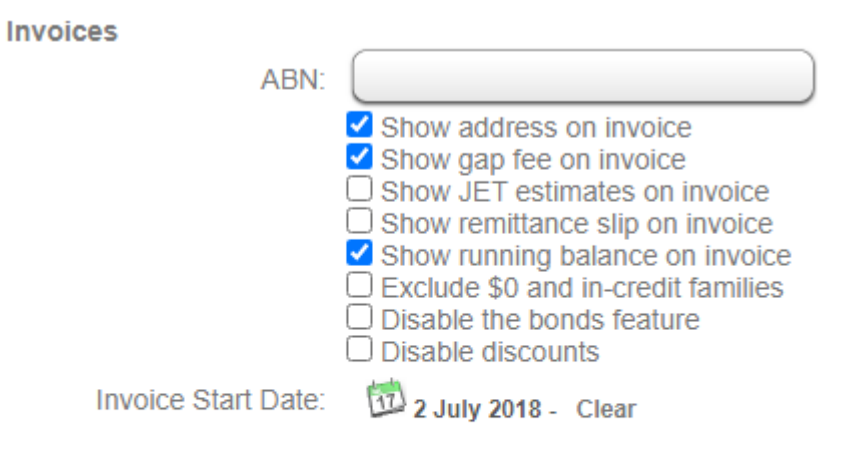

## Qualifications

Advanced Diploma of Childrens Services 20